# **Moodle Filters**

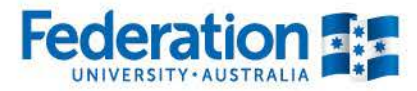

Learn to succeed 1800 FED UNI | federation.edu.au CRICOS Provider No. 00105D

# It does the hard work for you

Filters can be activated and deactivated to give maximum control

- Multimedia
- Maths
- Activity name auto-linking
- Emoticons
- URLs to links and images
- Glossary auto linking

## Where to find them

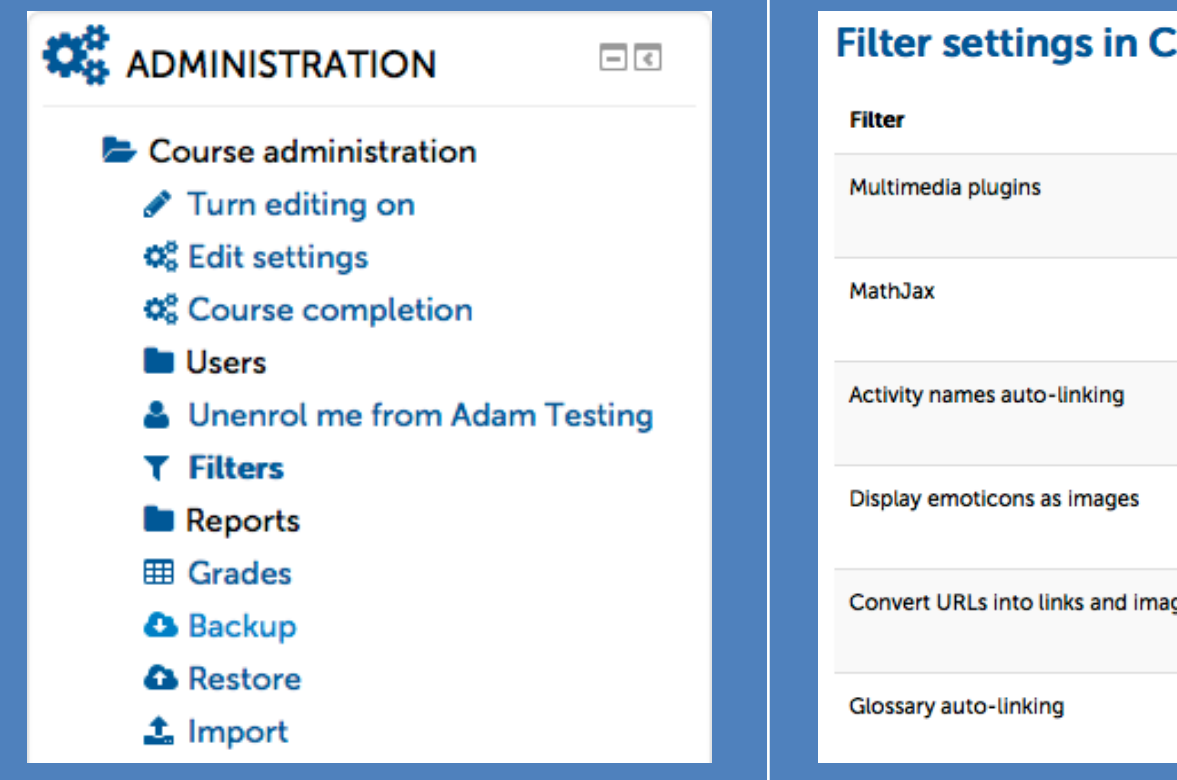

#### Filter settings in Course: Adam Testing (2)

| Filter                             | Active?         |
|------------------------------------|-----------------|
| Multimedia plugins                 | Default (On)    |
| MathJax                            | Default (On)    |
| Activity names auto-linking        | Default (Off)   |
| Display emoticons as images        | Default (On)    |
| Convert URLs into links and images | Default (Off)   |
| Glossary auto-linking              | Default (Off) - |

# Multimedia – Default On

Automatically changes media resources to the appropriate player.

Youtube – links Fitvids – (smart-size)

It's too big! Cut screen

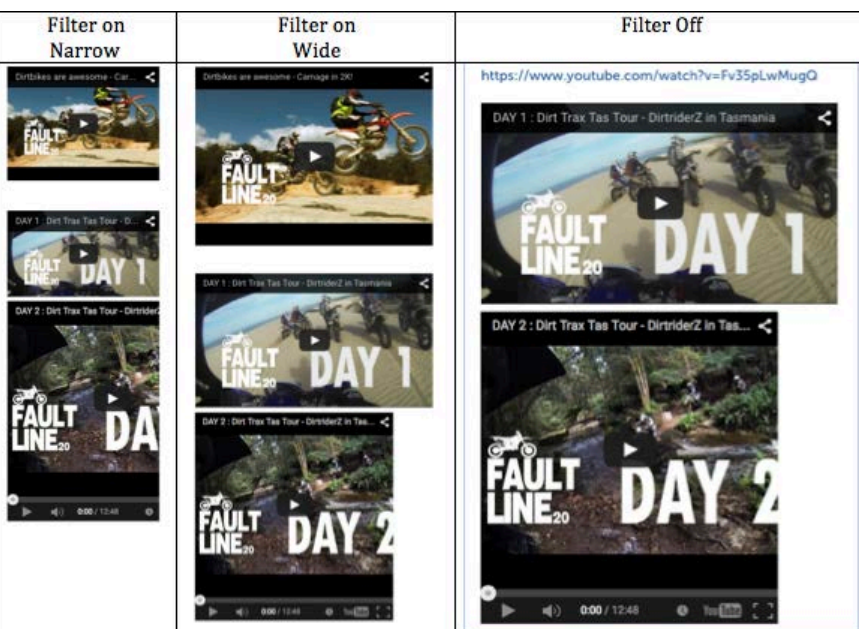

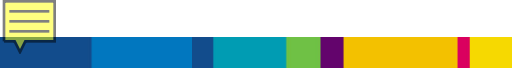

## Maths – Default ON

# If you teach a subject with mathematical calculations, then this is for you. Moodle's Editor contains all you need

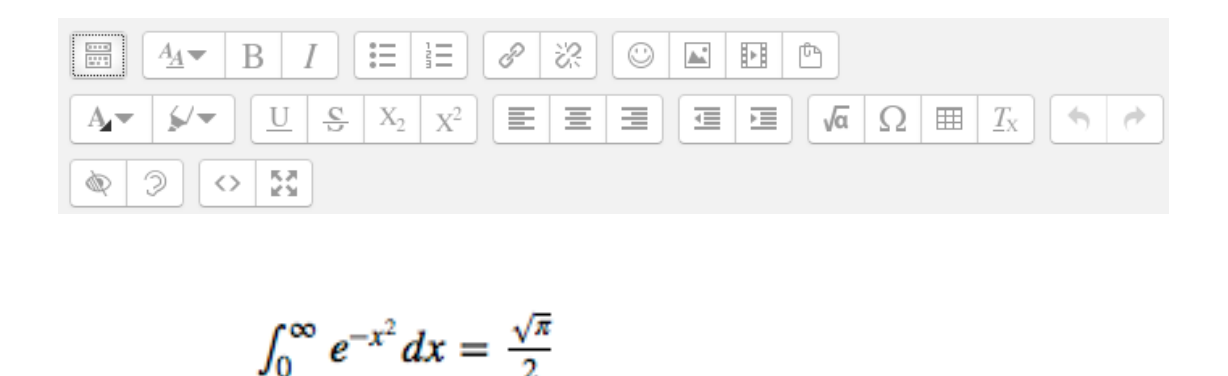

| Oneritaria  |                        | Carab Cambridge   | Contraction of | 14 m       |             |                 |         |
|-------------|------------------------|-------------------|----------------|------------|-------------|-----------------|---------|
| Operators   | Arrows                 | Greek Symbols     | Anvanced       | 1          |             |                 | _       |
| $\sum a, b$ | $\int_a^b d$           | $c \iint_a^b c$   | $\iint_a^b c$  | фa         | (a)         | [ <i>a</i> ]    |         |
| <i>{a}</i>  | a1                     | $a_2 a_3 a_4  $   |                |            |             |                 |         |
| Edit equat  | ion using              | TeX               |                |            |             |                 |         |
|             |                        |                   |                |            |             |                 |         |
|             |                        |                   |                |            |             |                 |         |
| Equation p  | preview                |                   |                |            |             |                 |         |
| Equation p  | preview                |                   |                |            |             |                 |         |
| Equation p  | preview<br>dicates the | e position that n | ew element     | s from the | element lib | rary will be in | iserted |

# Auto link activities by name – Default OFF

# What if you could as students to complete a quiz, and just send them to your quiz by typing its name?

#### A page of linked things

On this Page you'll find links to all sorts of things. For instance there is a Tricky Quiz, and there is also a Mid-Term Assignment. If you have time, the book is An Interesting Read.

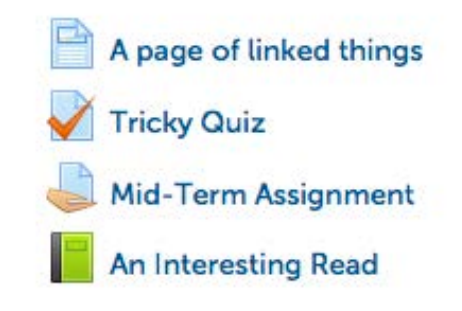

# **Emoticons – Default ON**

| $\odot$ |
|---------|
| 8       |
| 3       |
| •       |
| 8       |
| 8       |
| 8       |
| 9       |
| 3       |
| ۲       |
| ۲       |
| 6       |
| $\sim$  |
| 8       |
| ۲       |

| :-1      |
|----------|
| :-X      |
| 8-o      |
| P-       |
| 8-[      |
| (grr)    |
| xx-P     |
|          |
| }-]      |
| (h)      |
| (heart)  |
| (y)      |
| (n)      |
| (martin) |
| ()       |

blush kiss surprise black eye angry angry dead sleepy evil heart heart Yes No martin egg

| $\odot$ |
|---------|
| $\odot$ |
| Θ       |
| $\odot$ |
| ٢       |
| 0       |
| ٢       |
| ٢       |
| 3       |
| 9       |
| 0       |
|         |
| 8       |
| 8       |
| 0       |

:-)

:)

:-D

;-)

:-/

V-.

:-P

:-p

B-)

A-)

8-)

:o)

:-(

:(

8-.

| smile     |
|-----------|
| smile     |
| big grin  |
| wink      |
| mixed     |
| thoughtfu |
| tongueout |
| tongueout |
| cool      |
| approve   |
| wide eyes |
| clown     |
| sad       |
| sad       |
| shy       |

# Auto URL and Image – Default OFF

- Pasting URLs automatically become links
- Pasting a URL to an image automatically embeds the image

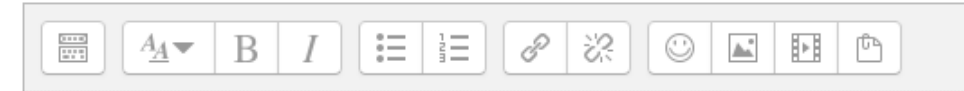

http://s3.amazonaws.com/rapgenius/filepicker%2FvCleswcKTpuRXKptjOPo\_kitten.jpg

Auto Link URL and Images

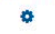

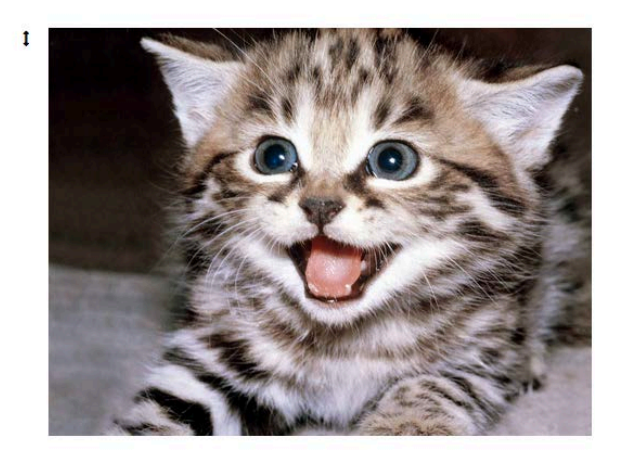

# **Glossary auto linking – Default Off**

### **Quick pop-up explanations**

The use of a sesquipedalian vernacular, is not only anathema to information transfer, it is considered rebarbative.

| ive and objectionable |
|-----------------------|
|                       |
| ОК                    |
| ransfer, it           |
|                       |

# More?

So, this wasn't enough was it?

Did you know that filters can be managed on a resource by resource basis?

Check your Admin block for each resource for overrides.

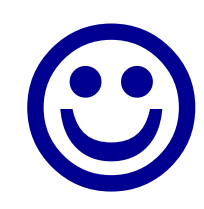

# **Bibliography (Useful links)**

Moodle Docs – Filters https://docs.moodle.org/27/en/Filters

Filters – A practical demonstration <u>http://moodle.federation.edu.au/course/view.php?id=25650</u> Key: filtered

# More Questions? Adam Barbary @CLIPP

E: at.barbary@federation.edu.au P: 9783